## Certification of Travel to a Foreign-Adversary Workday Business Process Instructions

1. In the Workday search field, enter "create request."

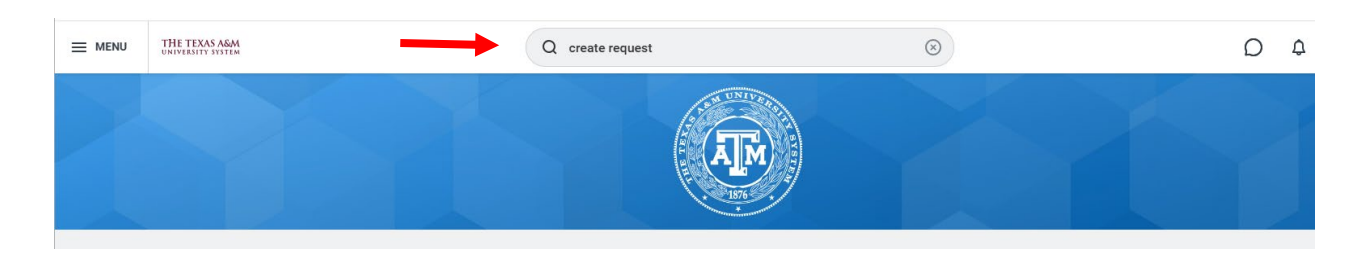

2. Click on the Create Request link under Tasks and Reports.

| THE TEXAS A&M<br>UNIVERSITY SYSTEM | Q create request                             | $\otimes$                      | D¢ | Ż |
|------------------------------------|----------------------------------------------|--------------------------------|----|---|
|                                    | Simplified Search is Ena                     | bled 💽                         |    |   |
|                                    | Top Results People (0) Tasks and Reports (1) | Processes (0) All Categories v |    |   |
|                                    | ★ Workday Assistant                          |                                |    |   |
|                                    | Here is the best match for your ask:         |                                |    |   |
|                                    | Create Job Requisition                       |                                |    |   |
|                                    | You might also be interested in:             |                                |    |   |
|                                    | Tou might also be interested in.             |                                |    |   |
|                                    | My Candidates in Progress                    |                                |    |   |
|                                    |                                              |                                |    |   |
|                                    | Tasks and Reports                            |                                |    |   |
| $\rightarrow$                      | <u>Create Request</u><br>Task                |                                |    |   |

3. Select All for Request Type.

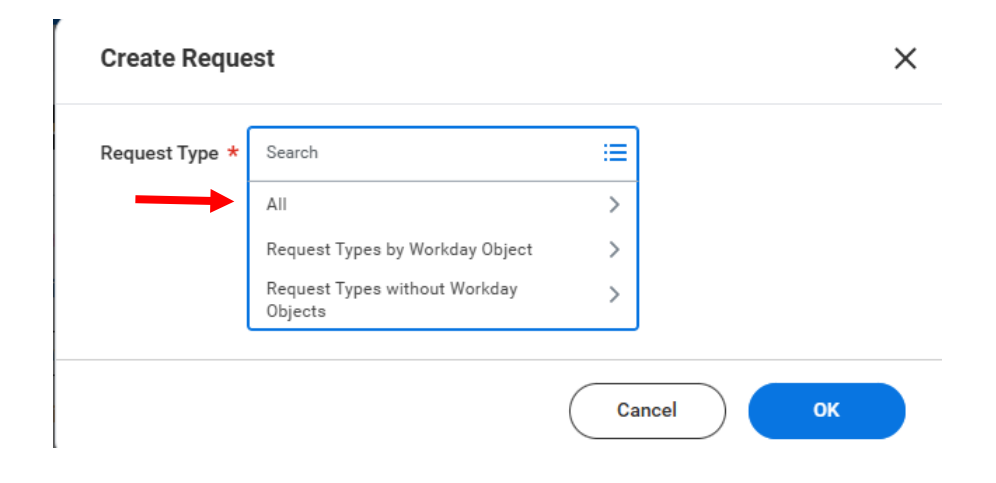

4. Select Certification of travel to a foreign-adversary and click OK.

| Create Reque   | est                                                  |    |       | >  |
|----------------|------------------------------------------------------|----|-------|----|
| Request Type * | × Certification of travel to a foreign-adversary     | ≣  |       |    |
|                | Search                                               |    |       |    |
|                | ← All                                                |    |       |    |
| $\rightarrow$  | • Certification of travel to a foreign-<br>adversary |    |       |    |
|                | (                                                    | Ca | ancel | ок |

5. From here, complete all fields and click on submit.

| Sertification of travel to a foreign-adversary 🙀                                                                                                    |
|----------------------------------------------------------------------------------------------------|
| submitting the Certification to travel to a foreign-adversary I am certifying my intent to travel to a foreign-adversary and understand that I will be required to submit a post-travel brief upon my return. Certification of intent to travel to a foreign-adversary pursual<br>Executive Order GA 48. I certify that I will not participate in any university/agency activity, access university/agency software, platforms or networks, nor travel with any university/agency related data, equipment, or property. |
| When do you intend to leave for travel?<br>(Required)<br>MM/DD/YYYY                                                                                                    |
| When do you plan to return from your travel?<br>(Required)<br>MW/DD/YYYY                                                                                                    |
| Where do you intend to travel to?<br>(Required)                                                                                                    |
| enter your comment                                                                                                    |
|                                                                                                    |
|                                                                                                    |
| Submit Sava for Later Cancel                                                                                                    |

- 6. A courtesy notification will route to the employee's supervisor. The supervisor acknowledges receipt via Workday but **does not approve or deny the request**\*.
- 7. A *Post-Travel Brief* task will appear in the traveling employee's Workday inbox to confirm dates and countries of travel. This task is to be completed <u>upon return from travel</u>.

\*Supervisors retain the right to deny travel on the basis of interference with job duties or departmental operations, but NOT on the basis of travel destination.